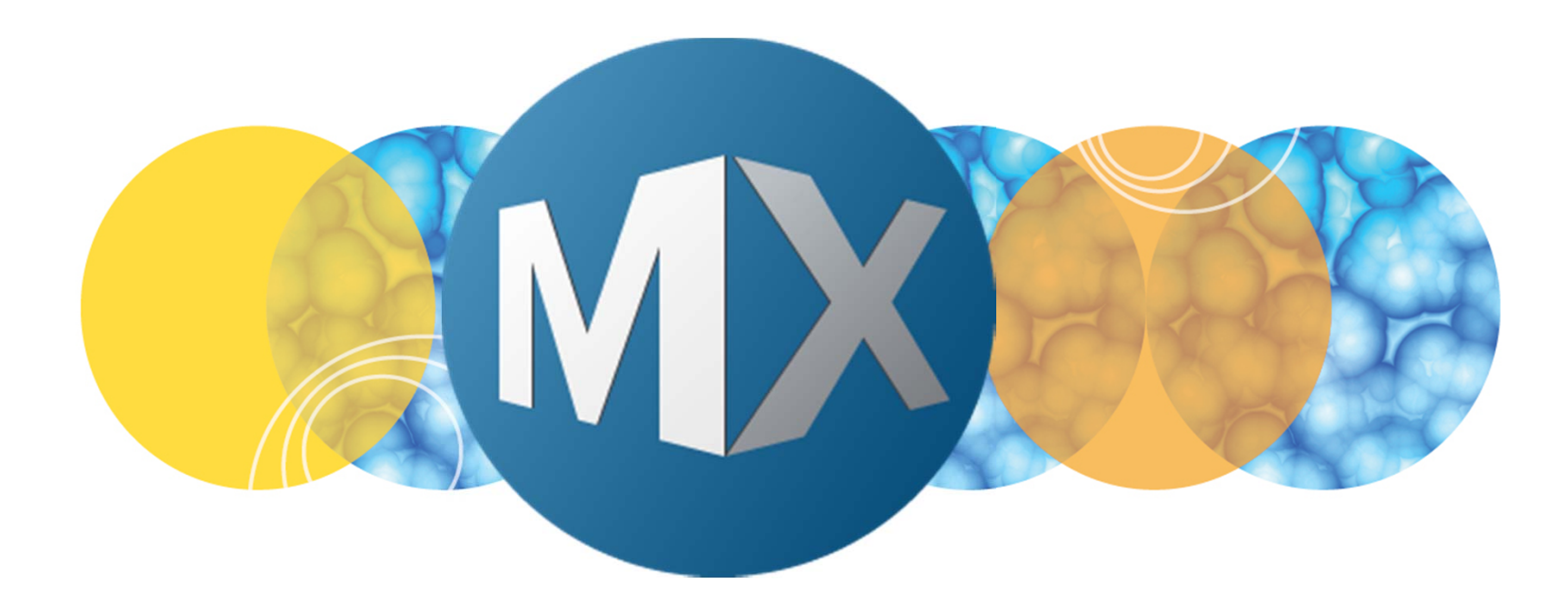

# **MetaXpress® 6 Software Guide**

Adjusting Image Display with Scaling and Look Up Tables

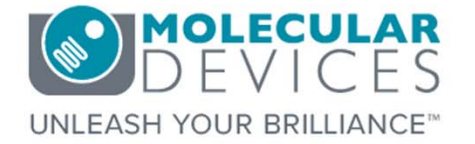

Date Revised 06/23/15 Version B

© 2012-2015. Trademarks property of Molecular Devices, LLC or their respective owners. For research use only. Not for use in diagnostic procedures.

# **Chapter Purpose**

The purpose of this chapter is to guide the user through adjusting image display using Scaling and Look Up Tables.

These functions only change how the image is displayed on the monitor and does not affect the raw pixel intensity data.

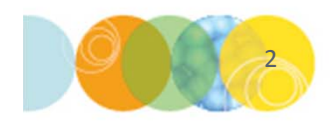

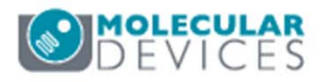

# Scaling and LUT Changes Image Display

Below are different views of the same image: only the scaling (brightness and contrast) and the look up table (LUT) have been adjusted.

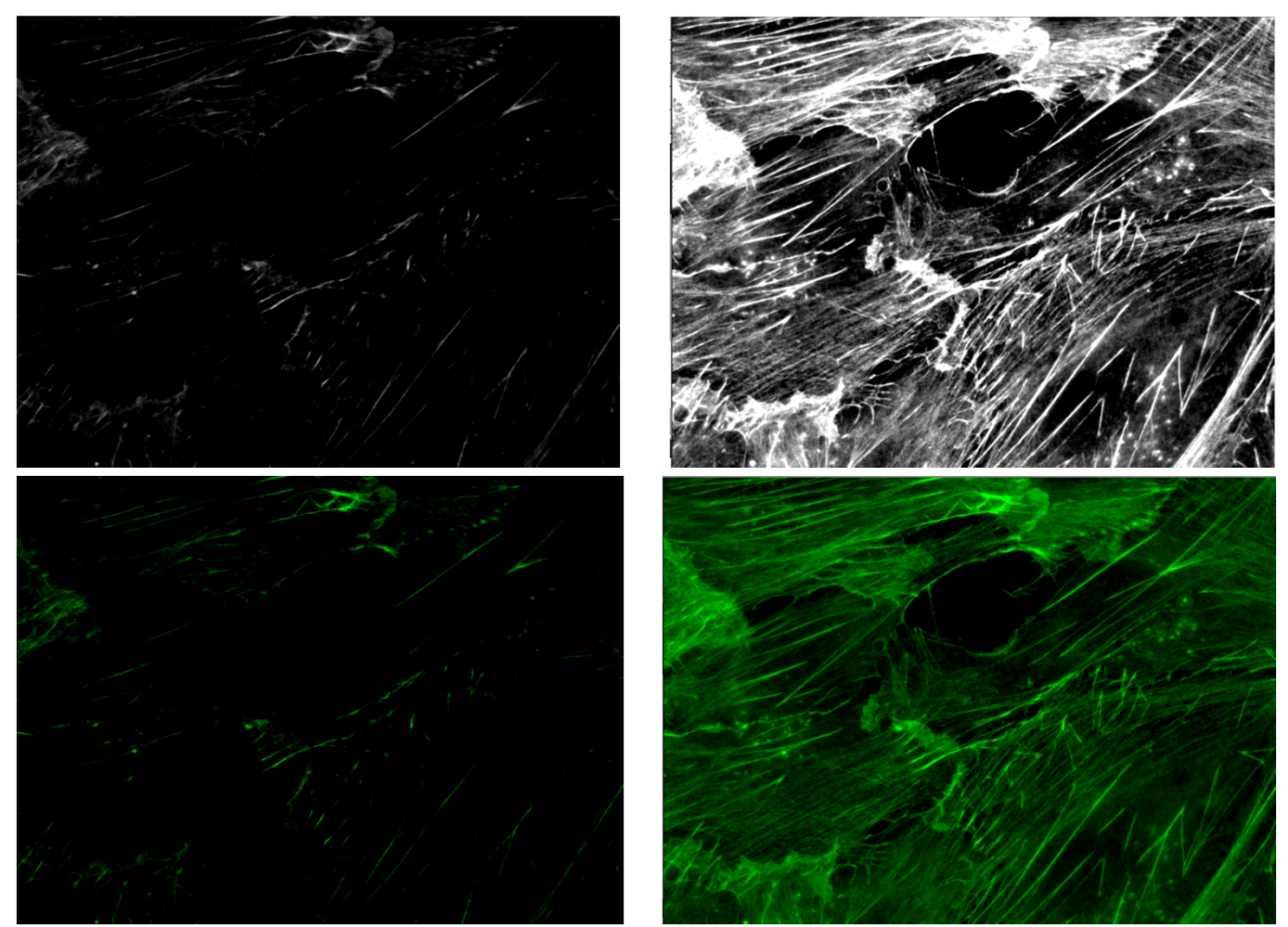

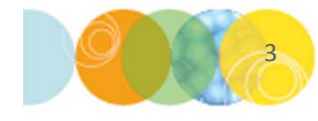

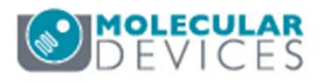

# What is an Image?

A digital image is a series of pixel intensities

- Two dimensional grid of pixels
- Each pixel contains an intensity value

| 434 | 434 | J22 | 309 | 4// | 507 | 520 | 301 | 437 | 313 | 400 |
|-----|-----|-----|-----|-----|-----|-----|-----|-----|-----|-----|
| 487 | 516 | 498 | 481 | 486 | 507 | 521 | 513 | 497 | 499 | 509 |
| 491 | 496 | 512 | 498 | 492 | 521 | 497 | 494 | 509 | 490 | 513 |
| 498 | 523 | 499 | 520 | 499 | 496 | 514 | 493 | 505 | 509 | 497 |
| 521 | 530 | 508 | 495 | 495 | 510 | 483 | 501 | 514 | 493 | 523 |
| 495 | 509 | 501 | 495 | 484 | 524 | 490 | 513 | 509 | 521 | 516 |
| 498 | 519 | 503 | 512 | 495 | 515 | 490 | 510 | 510 | 502 | 506 |
| 511 | 510 | 491 | 521 | 508 | 514 | 505 | 496 | 495 | 493 | 495 |
| 520 | 523 | 501 | 527 | 493 | 508 | 486 | 494 | 484 | 467 | 495 |
| 496 | 498 | 513 | 488 | 518 | 506 | 484 | 490 | 493 | 509 | 484 |
| 505 | 489 | 503 | 501 | 494 | 493 | 483 | 497 | 503 | 480 | 503 |
| 488 | 504 | 508 | 514 | 516 | 506 | 502 | 513 | 481 | 486 | 510 |
| 514 | 509 | 515 | 514 | 493 | 500 | 504 | 496 | 496 | 533 | 495 |
| 487 | 515 | 497 | 524 | 496 | 499 | 492 | 502 | 487 | 500 | 495 |
| 500 | 504 | 526 | 490 | 510 | 517 | 498 | 509 | 498 | 492 | 516 |
| 505 | 492 | 490 | 531 | 492 | 511 | 484 | 500 | 506 | 488 | 505 |
| 520 | 493 | 525 | 518 | 495 | 507 | 500 | 514 | 505 | 519 | 512 |
| 540 | 522 | 521 | 518 | 516 | 497 | 503 | 512 | 504 | 498 | 506 |
| 530 | 527 | 518 | 527 | 506 | 529 | 497 | 512 | 529 | 512 | 519 |
| 547 | 543 | 515 | 531 | 510 | 517 | 541 | 501 | 524 | 507 | 552 |
| 591 | 537 | 544 | 572 | 550 | 528 | 538 | 546 | 534 | 551 | 576 |
| 609 | 582 | 615 | 605 | 571 | 599 | 591 | 598 | 621 | 617 | 647 |
| 557 | 632 | 586 | 559 | 562 | 571 | 617 | 597 | 635 | 642 | 724 |
| 543 | 585 | 623 | 566 | 560 | 554 | 539 | 546 | 568 | 575 | 634 |

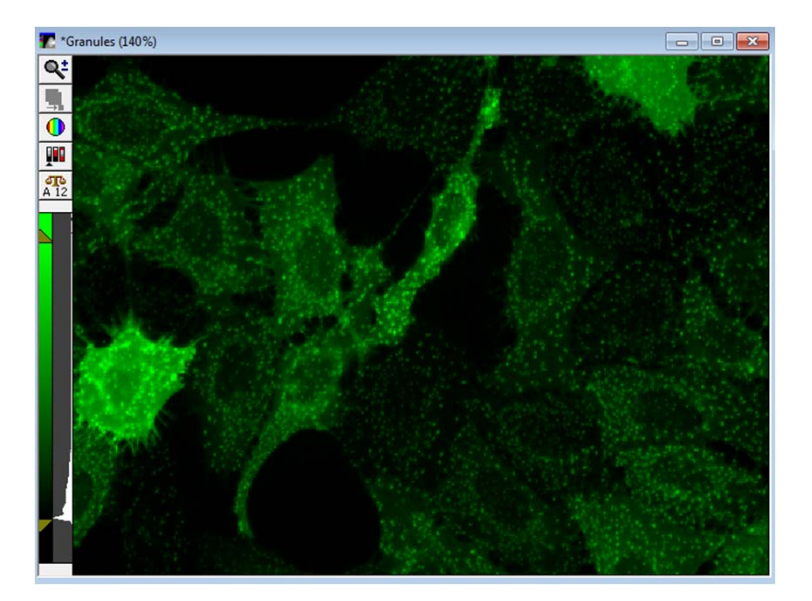

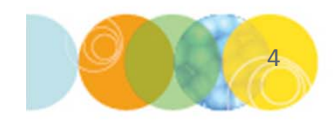

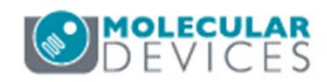

# **Displaying Image Information (Metadata)**

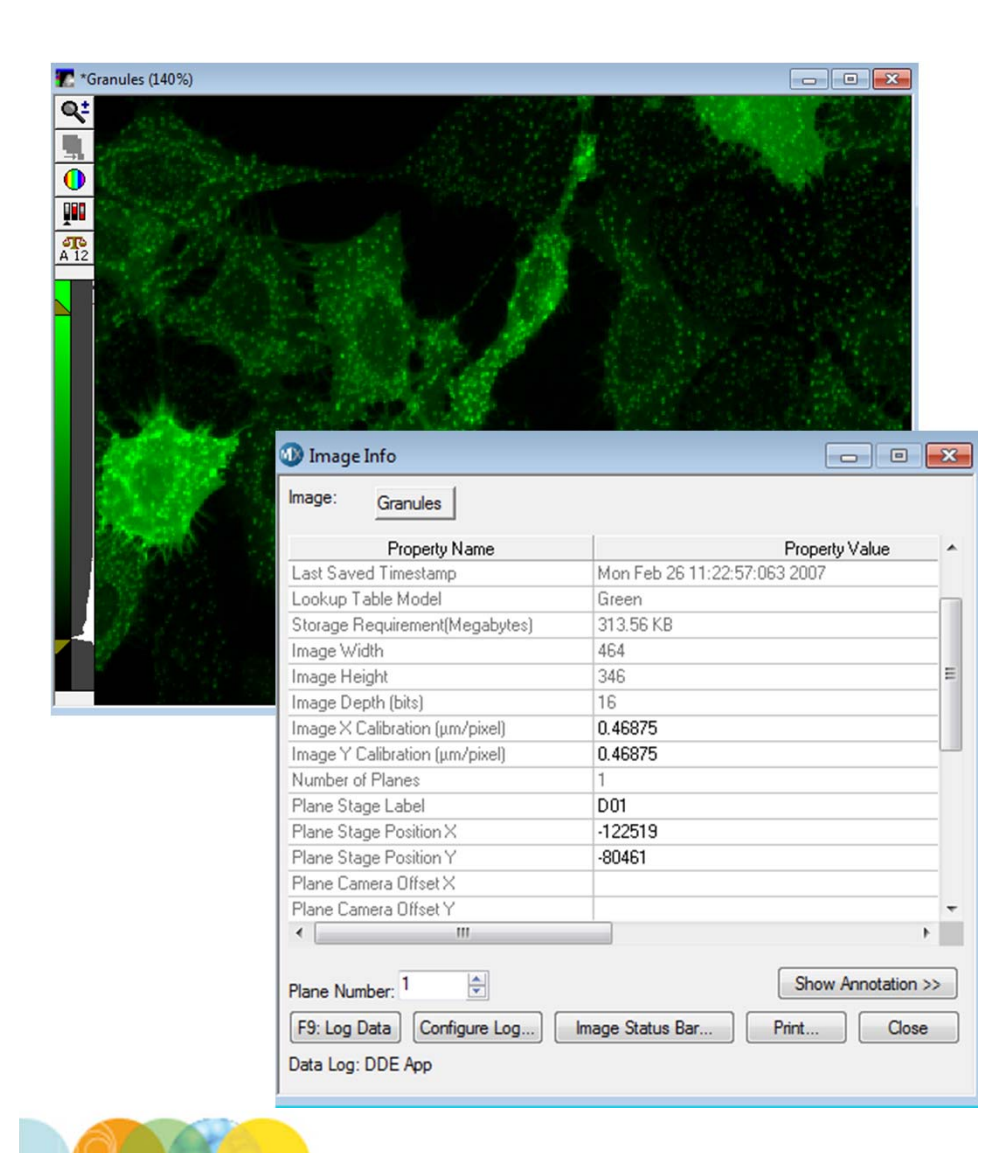

- To view image info:
  - In the main menu, select Edit > Image > Image Info OR
  - Click on the Image Info icon
- In addition to pixel intensities, other information is stored with images when they are saved
- Additional information can be seen by clicking on the Show Annotation>> button

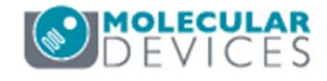

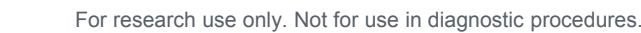

# What and Where is the Image Histogram?

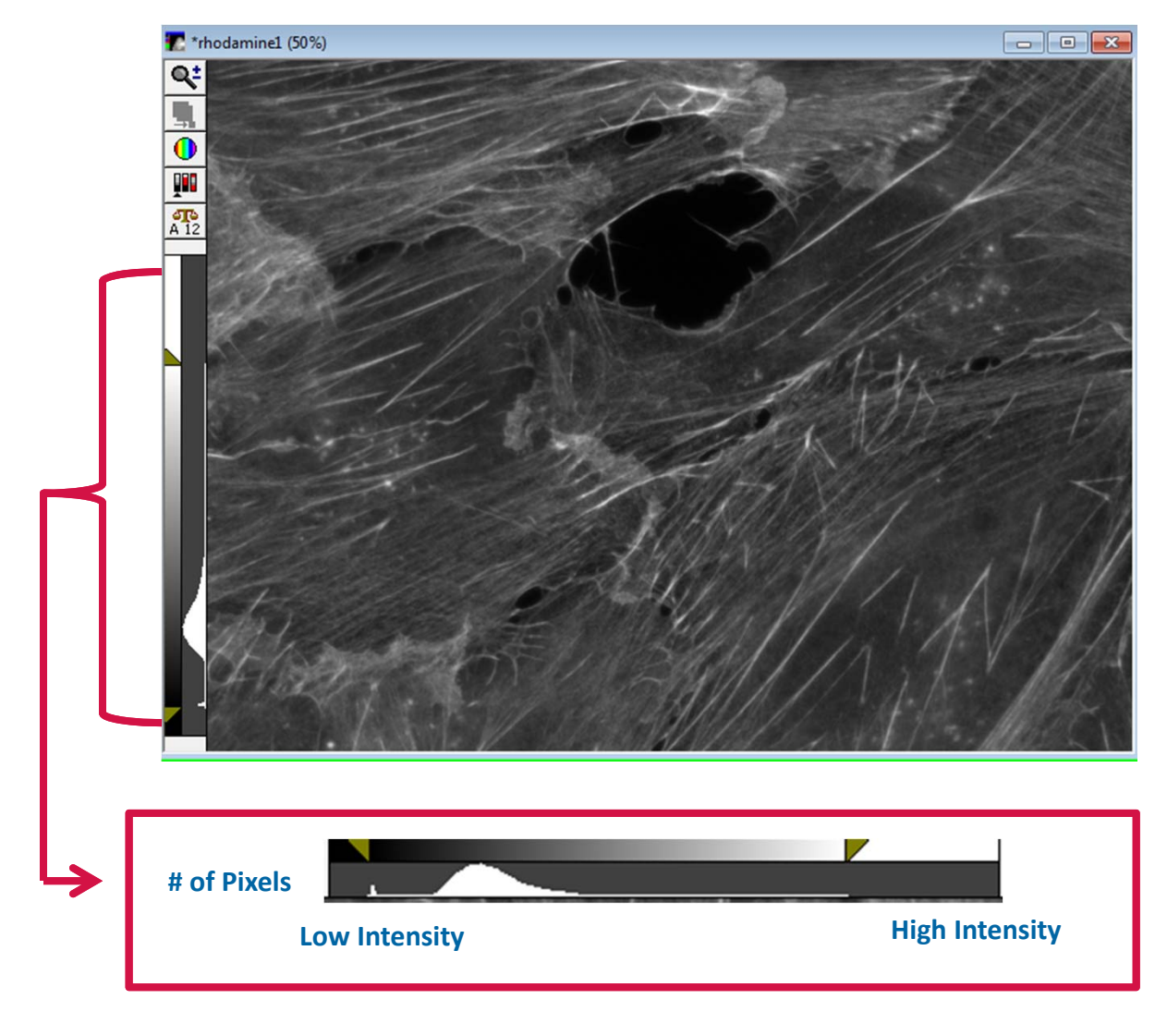

- Image histogram displays pixel intensity data
- Displayed vertically on left hand side of each image beneath the icons
- It is used as guide to:
  - Adjust image display or scaling (brightness and contrast)
  - See a quick view of the intensity data
  - Guide for setting image thresholds for segmentation

![](_page_5_Picture_8.jpeg)

![](_page_5_Picture_9.jpeg)

# **Displayed Range of Image Histogram**

![](_page_6_Picture_1.jpeg)

In the above image, the histogram range is from 0 to 4095 (a 12-bit image). This is indicated by the **12** in the **Scale** icon above the histogram  $\boxed{\frac{372}{12}}$ 

- The histogram scale can be changed for different bit-ranges by clicking on the Scale icon above the histogram
- Select Best Fit Range to automatically display the range of intensity values contained in the image

![](_page_6_Picture_5.jpeg)

![](_page_6_Picture_6.jpeg)

# Why Adjust the Scale of an Image?

Images captured with ImageXpress systems are saved as 16-bit image file types (2<sup>16</sup>), meaning an image can contain pixel intensity data up to 65,535 gray values. Depending on your system, your camera may be able to capture up to 12-bit or 16-bit intensity range of data.

Computer monitors can only display monochrome data (grayscale) in an 8-bit range (256 gray values). Therefore we need a way to display intensity values up to 65,535 on a monitor with only 8-bit display.

The scale image tools effectively rescales the intensities in the original image, allowing you to see differences of grayscale values that might otherwise be impossible to view on your monitor.

![](_page_7_Figure_4.jpeg)

![](_page_7_Picture_5.jpeg)

![](_page_7_Picture_6.jpeg)

# How to Adjust the Scaling on an Image

![](_page_8_Picture_1.jpeg)

- In the main menu select
   Edit > Display > Scale
   Image or click on the Scale
   icon located on the left hand
   side of the image and select
   Scale Image
- Adjust the scale by:
  - Moving the high wedge to set the White (brighten signal)
  - Moving the low wedge to set the Black (darken background)
- Changes made here only adjust what is displayed and DOES NOT alter the data

![](_page_8_Picture_7.jpeg)

# Viewing Pixel Intensity Values During Scaling

![](_page_9_Picture_1.jpeg)

Point to the low / high wedge and a tool tip will appear displaying the values

![](_page_9_Figure_3.jpeg)

![](_page_9_Picture_4.jpeg)

![](_page_9_Picture_5.jpeg)

# What is Auto Scale?

![](_page_10_Picture_1.jpeg)

- Enabling Auto Scale limits the image display to the lowest and highest intensity in the image
- Auto Scale can be turned on or off from the Scale Image dialog or through the Image Scale icon. The Image Scale icon will display an "A" when turned on.
- Wedges can be adjusted to select % of pixels below and above wedges to display as black and white, respectively

![](_page_10_Picture_5.jpeg)

# **Turning Auto Scale Off**

![](_page_11_Figure_1.jpeg)

- When Auto Scale is turned off, you can set the absolute low and high intensity values
  - Pixel intensities  $\leq$  the low intensity value appear Black (or the darkest color of your look up table)
  - Pixel intensities  $\geq$  the high intensity value are saturated (or the brightest color of your look up table)

\*NOTE\* When Auto Scale is turned off and another image of the same wavelength is opened, absolute scaling will remain the same and allow you to compare intensities by eye

- To turn off Auto Scale:
  - Click on the Scale icon and click on Auto Scale to disable
  - Disable the check box next to Auto Scale on the Scale Image dialog
  - Image Scale icon will no longer display an "A"

![](_page_11_Picture_10.jpeg)

![](_page_11_Picture_11.jpeg)

# Changing Image Color: Look Up Table (LUT)

- The camera on the ImageXpress® Systems is monochrome and can only acquire different levels of gray
- An image Look Up Table is used to map monochrome intensities to color. For example, GFP images appear green rather than shades of gray

![](_page_12_Picture_3.jpeg)

### **Monochrome LUT**

![](_page_12_Picture_5.jpeg)

![](_page_12_Picture_6.jpeg)

![](_page_12_Picture_7.jpeg)

![](_page_12_Picture_8.jpeg)

# Changing Image Color: Look Up Table (LUT)

- Various LUTs are available including Monochrome, Pseudocolor, Red, Green, Blue, Yellow, Magenta, Cyan, Chroma, Cy5, Cy7, Cy9, Gold or Set By Wavelength.
- Set By Wavelength (default) uses a LUT to match the wavelength emission color.

![](_page_13_Picture_3.jpeg)

![](_page_13_Picture_4.jpeg)

# **Pseudocolor and Custom Colors**

- **Pseudocolor** LUT displays differences in intensity within an image as colors where low intensity pixels appear dark blue (black) and highest intensity pixels are red or white.
- Users can also create a custom LUT using **Configure LUT** to map specific intensity ranges to color, such as saturated pixels.

![](_page_14_Picture_3.jpeg)

![](_page_14_Picture_4.jpeg)

![](_page_14_Picture_5.jpeg)

# Image Zoom

![](_page_15_Figure_1.jpeg)

- The image zoom is indicated next to the image name. 100% Indicates an image displayed at full size.
- Image zoom can be adjusted in two ways:
  - Click on the image and use the mouse scroll wheel. This makes the image window larger or smaller.
  - Click on the Zoom icon in the image tools section, then click and/or drag on an area of interest in the image. This zooms into the image, centering on the area you clicked, and does not change the size of the image window.

![](_page_15_Picture_6.jpeg)

![](_page_15_Picture_7.jpeg)

![](_page_15_Picture_8.jpeg)

# Image Zoom Methods

### Using mouse scroll wheel

![](_page_16_Picture_2.jpeg)

![](_page_16_Picture_3.jpeg)

# 17

### Using **Zoom** icon

![](_page_16_Picture_6.jpeg)

![](_page_16_Picture_7.jpeg)

FS

# The Segmentation Overlay Icon

![](_page_17_Picture_1.jpeg)

- The **Show/Hide Overlay** icon toggles display elements superimposed on the image
  - Well/Site name (upper left of image)
  - Analysis result value (bottom right of image)
  - Analysis segmentation overlay
- When toggled on, the icon displays green on white
- When toggle off, the icon displays white on white 🖳

\*NOTE\* The red overlay pictured here was generated using the Count Nuclei Application Module

![](_page_17_Picture_9.jpeg)

![](_page_17_Picture_10.jpeg)

DEVICES

# Support Resources

- F1 / HELP within MetaXpress® Software
- Support and Knowledge Base: <u>http://mdc.custhelp.com/</u>
- User Forum: <a href="http://metamorph.moleculardevices.com/forum/">http://metamorph.moleculardevices.com/forum/</a>
- Request Support: <u>http://mdc.custhelp.com/app/ask</u>
- Technical Support can also be reached by telephone:
  - 1 (800) 635-5577
  - Select options for Tech Support → Cellular Imaging Products → ImageXpress Instruments

![](_page_18_Picture_8.jpeg)

![](_page_18_Picture_9.jpeg)

# ADVANCING PROTEIN AND CELL BIOLOGY